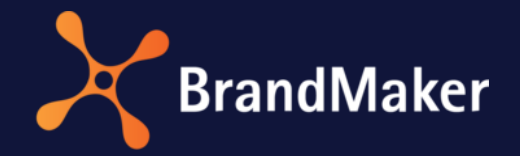

# **Reporting Center**

## Standard Dashboards

Version 7.0

ΕN

19 October 2021

## Copyright

Specifications and data contained in this document are subject to change without prior notice. The names and data used in the examples are fictitious unless stated otherwise. No part of this document may be reproduced or made available for any purpose and in any way by whatever means, be it electronically or mechanically, without the express written permission of BrandMaker GmbH.

© BrandMaker GmbH. All rights reserved.

Rüppurrer Straße 1, 76137 Karlsruhe (Germany), www.brandmaker.com

All brands mentioned are the sole property of their respective owners.

#### Your feedback is important to us!

We would be grateful to be notified of any errors you may discover. Just send us an e-mail to <u>documentation@brandmaker.com</u>.

## Table of Contents

| 1 | Intro             | oduction                          |
|---|-------------------|-----------------------------------|
|   | 1.1               | Control functions                 |
| 2 | Med               | lia Pool7                         |
|   | 2.1               | Downloads and Uploads             |
|   | 2.2               | Assets per VDB9                   |
|   | 2.3               | Download per Asset Type9          |
|   | 2.4               | Most Downloaded Assets 10         |
|   | 2.5               | Downloaded Assets per Month 10    |
| 3 | Mar               | keting Planner                    |
|   | 3.1               | Elements and Timelines            |
|   | 3.2               | Timelines per Category12          |
|   | 3.3               | Element List                      |
|   | 3.4               | Task List                         |
| 4 | Web               | p-to-Publish                      |
|   | 4.1               | Documents and Templates16         |
|   | 4.2               | Most Popular Templates            |
|   | 4.3               | Documents per Organizational Unit |
|   | 4.4               | Created Documents per Month       |
|   | 4.5               | States of Documents               |
| 5 | Job               | Manager                           |
|   | 5.1               | Jobs Total and Jobs Open          |
|   | 5.2               | Jobs per Step                     |
|   | 5.3               | Jobs per Month                    |
|   | 5.4               | Job List                          |
| 6 | Use               | c                                 |
|   | 6.1               | Users and Logins                  |
|   |                   |                                   |
|   | 6.2               | Users & Logins per OrgUnit        |
|   | 6.2<br>6.3        | Users & Logins per OrgUnit        |
|   | 6.2<br>6.3<br>6.4 | Users & Logins per OrgUnit        |

## **1** Introduction

The Reporting Center module provides you with standard dashboards containing the most important key figures for the following modules and functional areas:

- Media Pool
- Marketing Planner
- Web-to-Publish
- Job Manager
- Users created in the system

You can access the standard dashboards by choosing > Reports > Standard reports.

The dashboards and the key figures displayed are explained below from chapter 2 onward. The section below describes the basic control functions.

#### **1.1 Control functions**

#### **Dashboard control functions**

| Button | Description                                                                                                    |
|--------|----------------------------------------------------------------------------------------------------|
|        | Exports in various file formats: <ul> <li>PNG</li> <li>PDF</li> <li>DOCX</li> <li>ODT</li> <li>PPTX</li> </ul> |
| * *    | Undo/restore the last change                                                                                   |
| Ð      | Restore the dashboard to its last saved state                                                                  |

#### **Dashlet control functions**

| Button           | Description                                                                                                    |  |  |
|------------------|----------------------------------------------------------------------------------------------------|--|--|
|                  | Exports in various file formats:<br>PDF<br>Excel (page break)<br>Excel<br>RTF<br>CSV<br>ODT<br>ODS<br>DOCX<br>XLSX (page break)<br>XLSX |  |  |
| 0                | Update                                                                                                    |  |  |
| 2 <sup>7</sup> 2 | Maximize                                                                                                    |  |  |
| Anwenden         | Apply changes                                                                                                    |  |  |
| Zurücksetzen     | Reset changes                                                                                                    |  |  |
| Reset zoom       | Reset the zoom                                                                                                    |  |  |
| i                | Open the calendar                                                                                                    |  |  |

| Button | Description                                                                                                    |
|--------|----------------------------------------------------------------------------------------------------|
|        | Select the chart type:   Diagrammtyp auswählen   Säulen- und Balkendiagramm   Imien- und Flächendiagramm   Imien- und Flächendiagramm   Imien- Imien- Imien- Imien- Imien- Imien- Imien- Imien- Imien- Imien- Imien- Imien- Imien- Imien- Imien- Imien- Imien- Imien- Imien- Imien- Imien- Imien- Imien- Imien- Imien- Imien- Imien- Imien- Imien- Imien- I |
| ► H>   | Next/last                                                                                                    |
| ≪ ⊲    | First/back                                                                                                    |

## 2 Media Pool

This dashboard displays fundamental key figures for the Media Pool module.

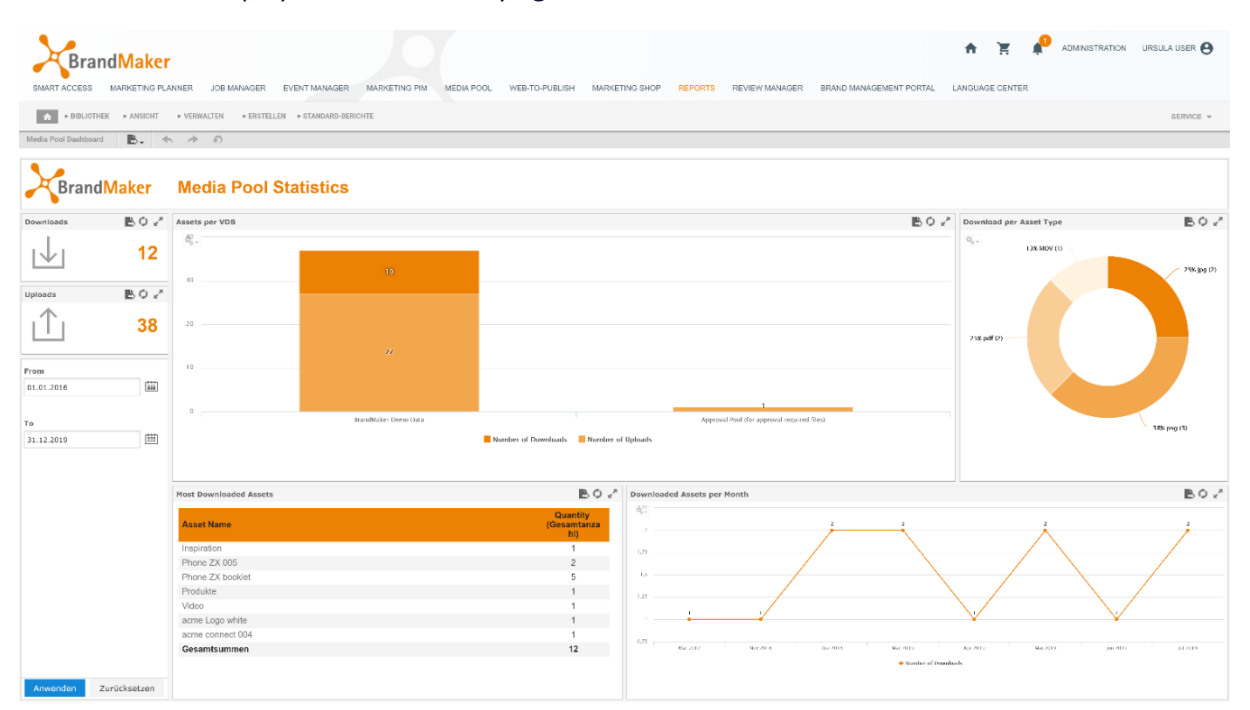

In the calendar, you choose the period to be taken into account to display the key figures.

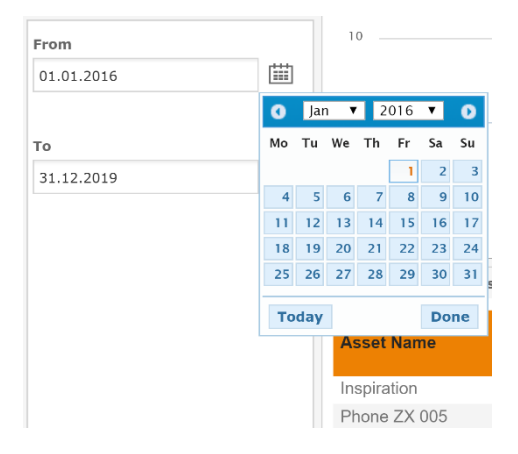

## 2.1 Downloads and Uploads

The Downloads window displays the number of previous downloads and the Uploads window displays the number of previous uploads.

You can refresh and maximize this view and export it in various file formats.

| Downloads    | B¢∠≊         |
|--------------|--------------|
| $\downarrow$ | 12           |
| Uploads      | B¢ ₂ª        |
| $\square$    | 38           |
| From         |              |
| 01.01.2016   |              |
|              |              |
|              |              |
| Anwenden     | Zurücksetzen |

## 2.2 Assets per VDB

This chart shows the number of downloads and uploads per VDB.

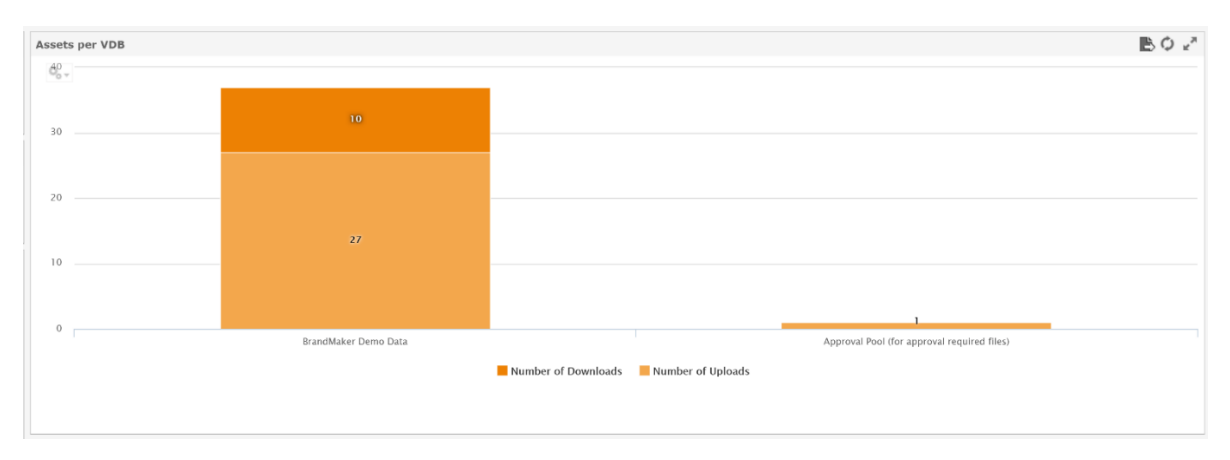

To see details, use the cursor to mark out an area in the chart. This area is displayed with a zoom. Use the *Reset zoom* button in the top left corner of the chart to reset your zoom settings.

Use <sup>See</sup> to choose between the various chart types. You can refresh and maximize this view and export it in various file formats.

## 2.3 Download per Asset Type

In this chart, you can view the percentage share of different file formats for all downloads.

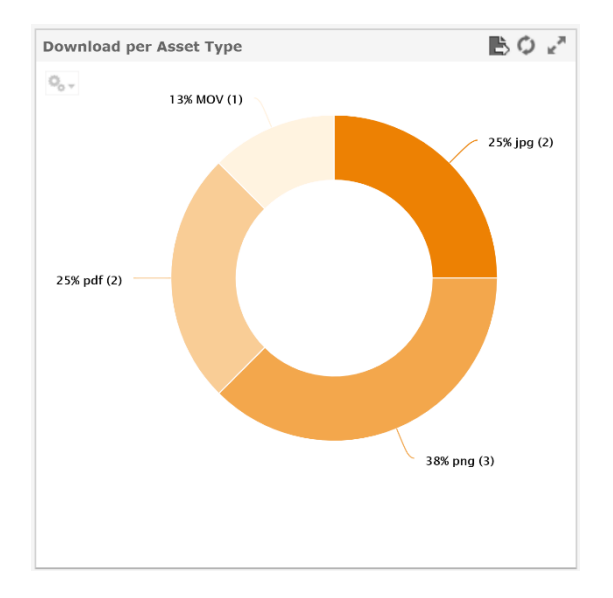

Use <sup>Seed</sup> to choose between the various chart types.

## 2.4 Most Downloaded Assets

This table shows the most frequently downloaded assets. You can sort the columns in ascending and descending order.

| Most Downloaded Assets | ₿¢ ₂ <sup>#</sup>              |
|------------------------|--------------------------------|
| Asset Name             | Quantity<br>(Gesamtanza<br>hl) |
| Inspiration            | 1                              |
| Phone ZX 005           | 2                              |
| Phone ZX booklet       | 5                              |
| Produkte               | 1                              |
| Video                  | 1                              |
| acme Logo white        | 1                              |
| acme connect 004       | 1                              |
| Gesamtsummen           | 12                             |
|                        |                                |
|                        |                                |
|                        |                                |

You can refresh and maximize the list and export it in various file formats.

#### 2.5 Downloaded Assets per Month

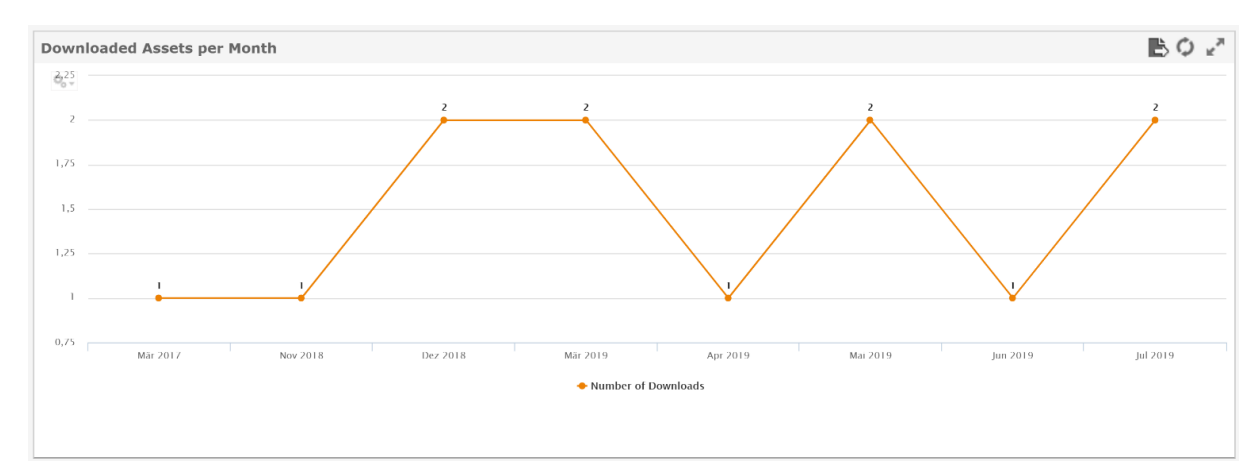

This chart shows the number of downloads per month.

To see details, use the cursor to mark out an area in the chart. This area is displayed with a zoom. Use the *Reset zoom* button in the top left corner of the chart to reset your zoom settings.

Use <sup>See</sup> to choose between the various chart types. You can refresh and maximize this overview and export it in various file formats.

## 3 Marketing Planner

This dashboard displays fundamental key figures for the Marketing Planner module.

|                      |                        | JOB MANAGER FV    | FNT MAN | WAGER MARKETING PIM MEDI | A POOL WEB T | о.ецянан   | MARKETING SH | IOP REPORTS  | REVIEW MANAGER | - RRJ | ND MANAGEMENT PORT/ | n languagi |        | ndministi         |               |
|----------------------|------------------------|-------------------|---------|--------------------------|--------------|------------|--------------|--------------|----------------|-------|---------------------|------------|--------|-------------------|---------------|
| Marketing Planner Di | sehbased               | WALTEN PERSTELLEN | # STAND | ARD-DENGATE              |              |            |              |              |                |       |                     |            |        |                   | SERVICE ¥     |
| Brand                | dMaker Ma              | arketing Pla      | nner    | Statistics               |              |            |              |              |                |       |                     |            |        |                   |               |
| Elements             | BO ₂ <sup>a</sup> Time | lines 🖪           | ¢ .*    | Element List             |              |            |              |              | BO.            | Task  | List                |            |        |                   | BOV           |
| 20                   | 44 E                   | U .               |         | 44 4 Selte 1 von 6       | * **         |            |              |              |                | Taski | D Task Name         | Task       | itatus | Task Date Create  | e Responsible |
| 0.8                  | 115                    |                   | 98      | NodelD Element Name      | Currency     | Start Date | End Date     | Creator      | Responsible    | 2     | Tees!               | Open       |        | 2017-01-04 John I | low.          |
| -                    |                        |                   |         | 648 Take II further      | US Dollar    | 2019-01-01 | 9999-12-31   | Ursula User  |                | 1     | 6 falling           | Open       |        | 2017-01-21 John I | loe           |
| Timelines per Cate   | gory                   | B.                | ¢ z×    | 647 Smart Prone          | US Dollar    | 2019-01-01 | 9999-12-31   | Ursula User  |                |       |                     |            |        |                   |               |
| Q <sub>0</sub> → Ads |                        |                   |         | 646 Phone Air Series     | US Dollar    | 2019-01-01 | 9999-12-31   | Ursula User  |                |       |                     |            |        |                   |               |
| Campaign             |                        |                   |         | 645 Event                | US Dollar    | 2019-01-01 | 9999-12-31   | Ursula User  |                |       |                     |            |        |                   |               |
| -                    | _                      |                   |         | 644 Summer Special       | US Dollar    | 2019-01-01 | 9999-12-51   | Ursula User  |                |       |                     |            |        |                   |               |
| Direct Marketing     | -                      |                   |         | 643 Onine                | US Dollar    | 2019-01-01 | 9999-12-31   | Ursula User  |                |       |                     |            |        |                   |               |
| Lvent                |                        |                   |         | 642 Rattle Q             | US Dollar    | 2019-01-01 | 9999-12-31   | Unsult Unit: |                |       |                     |            |        |                   |               |
| In Store             |                        |                   |         | 641 Phone G Series       | US Dollar    | 2019-01-01 | 9999 12 31   | Unsula User  |                |       |                     |            |        |                   |               |
| laternal             |                        |                   |         | 640 Event                | US Dollar    | 2019-01-01 | 9999-12-31   | Ursula User  |                |       |                     |            |        |                   |               |
| -                    |                        |                   |         | 639 PR                   | US Dollar    | 2019-01-01 | 9999-12-31   | Ursula User  |                |       |                     |            |        |                   |               |
| Online Marketing     |                        |                   |         | 638 Next Generation      | US Doller    | 2019-01-01 | 9999-12-31   | Ursula User  |                |       |                     |            |        |                   |               |
| PR                   |                        |                   |         | 637 Online               | US Dollar    | 2019-01-01 | 9099-12-31   | Unsult Unter |                |       |                     |            |        |                   |               |
| Press Release        |                        |                   |         | 636 TV                   | US Dollar    | 2019-01-01 | 9999-12-31   | Ursula User  |                |       |                     |            |        |                   |               |
| Print                |                        |                   |         | 635 Print                | US Dollar    | 2019-01-01 | 9999-12-31   | Ursula User  |                |       |                     |            |        |                   |               |
| -                    |                        |                   |         | 634 Social Media         | US Dollar    | 2019-01-01 | 9999+12-31   | Ursula User  |                |       |                     |            |        |                   |               |
| Radio                |                        |                   |         | 623 Event                | US Dollar    | 2019-01-01 | 999942-34    | Unuit Unor   |                |       |                     |            |        |                   |               |
| Social Media         |                        |                   |         | 632 Summer vibes >crv<   | US Dollar    | 2019-01-01 | 9999-12-31   | Ursula User  |                |       |                     |            |        |                   |               |
| Sponsoring           |                        |                   |         | 631 Phone ZX Series      | US Dollar    | 2019-01-01 | 9999-12-31   | Ursula User  |                |       |                     |            |        |                   |               |
| Lasis Shao           |                        |                   |         | 630 Western Europe       | US Dollar    | 2019-01-01 | 9999-12-31   | Ursula User  |                |       |                     |            |        |                   |               |
| road and p           |                        |                   |         | 620 Take Elluther        | US Dollar    | 2019-01-01 | 0000-12-31   | Ursula User  |                |       |                     |            |        |                   |               |
| a                    | 5 10                   | 15 20 25          | 30      |                          |              |            |              |              |                |       |                     |            |        |                   |               |

#### 3.1 Elements and Timelines

This field shows the number of elements. You can refresh and maximize this view and export it in various file formats.

| Elements | B¢∠≊ |
|----------|------|
| ŝ        | 115  |

The field specifies the number of timelines. You can refresh and maximize this view and export it in various file formats.

| Timelines | B¢ ₂* |
|-----------|-------|
|           | 98    |

## 3.2 Timelines per Category

This chart shows the number of timelines in various categories.

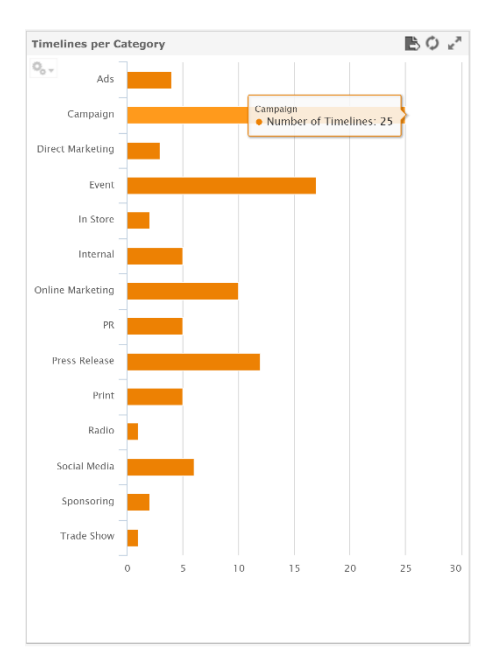

To see details, use the cursor to mark out an area in the chart. This area is displayed with a zoom. Use the *Reset zoom* button in the top left corner of the chart to reset your zoom settings.

Use to choose between the various chart types. You can refresh and maximize this overview and export it in various file formats.

## 3.3 Element List

This table lists each element with its element ID, element name, currency, start and end date, creator, and responsible person.

| Element List 🖹 🗘 🖉 |                   |           |            |            |             |             |
|--------------------|-------------------|-----------|------------|------------|-------------|-------------|
|                    | Seite 1 von 6     | **        |            |            |             |             |
| NodelD             | Element Name      | Currency  | Start Date | End Date   | Creator     | Responsible |
| 648                | Take it further   | US Dollar | 2019-01-01 | 9999-12-31 | Ursula User |             |
| 647                | Smart Phone       | US Dollar | 2019-01-01 | 9999-12-31 | Ursula User |             |
| 646                | Phone Air Series  | US Dollar | 2019-01-01 | 9999-12-31 | Ursula User |             |
| 645                | Event             | US Dollar | 2019-01-01 | 9999-12-31 | Ursula User |             |
| 644                | Summer Special    | US Dollar | 2019-01-01 | 9999-12-31 | Ursula User |             |
| 643                | Online            | US Dollar | 2019-01-01 | 9999-12-31 | Ursula User |             |
| 642                | Battle Q          | US Dollar | 2019-01-01 | 9999-12-31 | Ursula User |             |
| 641                | Phone Q Series    | US Dollar | 2019-01-01 | 9999-12-31 | Ursula User |             |
| 640                | Event             | US Dollar | 2019-01-01 | 9999-12-31 | Ursula User |             |
| 639                | PR                | US Dollar | 2019-01-01 | 9999-12-31 | Ursula User |             |
| 638                | Next Generation   | US Dollar | 2019-01-01 | 9999-12-31 | Ursula User |             |
| 637                | Online            | US Dollar | 2019-01-01 | 9999-12-31 | Ursula User |             |
| 636                | TV                | US Dollar | 2019-01-01 | 9999-12-31 | Ursula User |             |
| 635                | Print             | US Dollar | 2019-01-01 | 9999-12-31 | Ursula User |             |
| 634                | Social Media      | US Dollar | 2019+01-01 | 9999-12-31 | Ursula User |             |
| 633                | Event             | US Dollar | 2019-01-01 | 9999-12-31 | Ursula User |             |
| 632                | Summer vibes >on< | US Dollar | 2019-01-01 | 9999-12-31 | Ursula User |             |
| 631                | Phone ZX Series   | US Dollar | 2019-01-01 | 9999-12-31 | Ursula User |             |
| 630                | Western Europe    | US Dollar | 2019-01-01 | 9999-12-31 | Ursula User |             |
| 629                | Take it further   | US Dollar | 2019-01-01 | 9999-12-31 | Ursula User |             |
|                    |                   |           |            |            |             |             |
|                    |                   |           |            |            |             |             |
|                    |                   |           |            |            |             |             |

You can refresh and maximize this list and export it in various file formats.

## 3.4 Task List

This table lists the tasks together with their ID, status, date, creator, and responsible person.

| Task I | ist         |             |            |          | ₿¢ 2        |
|--------|-------------|-------------|------------|----------|-------------|
| Taski  | D Task Name | Task Status | Task Date  | Creator  | Responsible |
| 2      | Test        | Open        | 2017-01-04 | John Doe |             |
| 1      | Briefing    | Open        | 2017-01-21 | John Doe |             |
|        |             |             |            |          |             |
|        |             |             |            |          |             |
|        |             |             |            |          |             |
|        |             |             |            |          |             |
|        |             |             |            |          |             |
|        |             |             |            |          |             |
|        |             |             |            |          |             |
|        |             |             |            |          |             |
|        |             |             |            |          |             |
|        |             |             |            |          |             |
|        |             |             |            |          |             |
|        |             |             |            |          |             |
|        |             |             |            |          |             |
|        |             |             |            |          |             |
|        |             |             |            |          |             |
|        |             |             |            |          |             |
|        |             |             |            |          |             |
|        |             |             |            |          |             |
|        |             |             |            |          |             |
|        |             |             |            |          |             |
|        |             |             |            |          |             |
|        |             |             |            |          |             |
|        |             |             |            |          |             |
|        |             |             |            |          |             |

You can refresh and maximize this list and export it in various file formats.

## 4 Web-to-Publish

This dashboard displays fundamental key figures for the Web-to-Publish module.

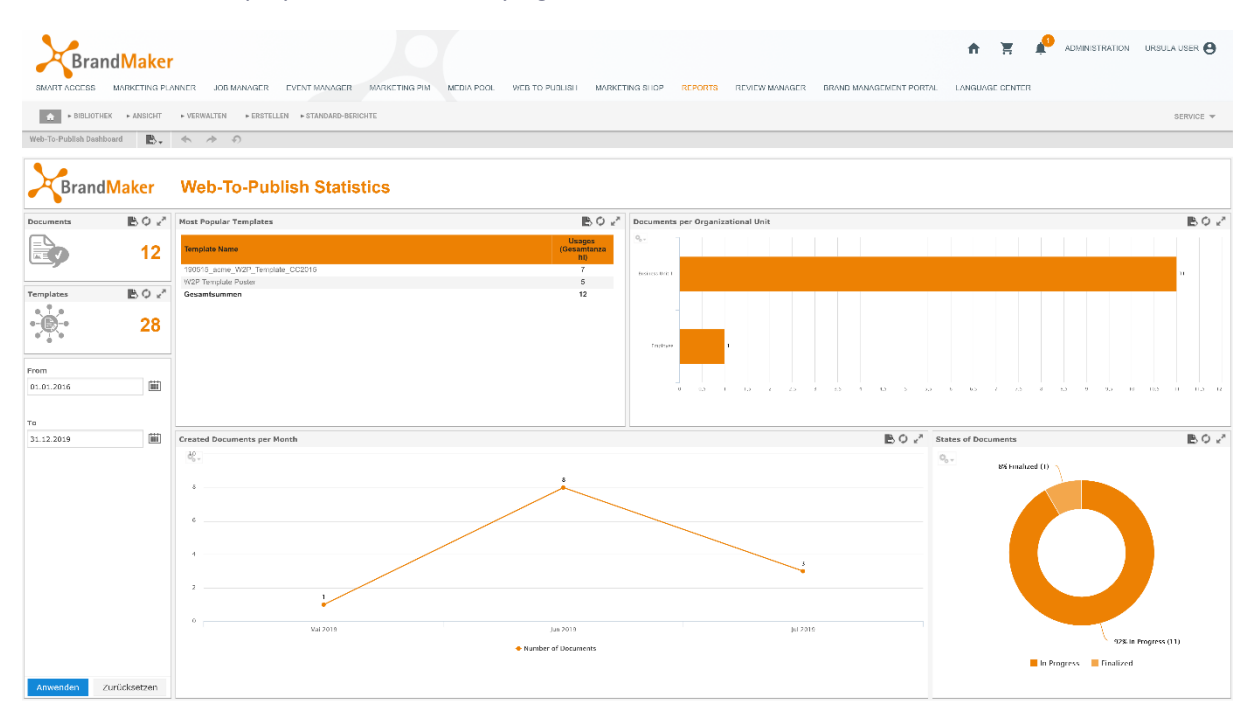

In the calendar, you choose the period to be taken into account to display the key figures.

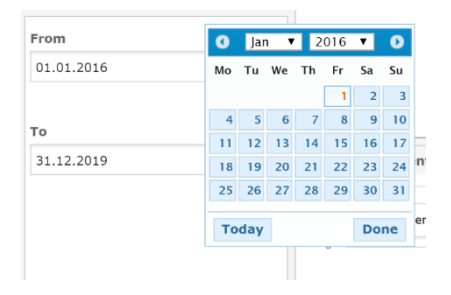

## 4.1 Documents and Templates

In this view, you can see the total number of existing documents and templates (regardless of their status) in a specific timeline.

| Documents  | B¢ ₂*        |
|------------|--------------|
|            | 12           |
| Templates  | BQ₂²         |
|            | 28           |
| From       |              |
| 01.01.2016 |              |
| То         |              |
| 31.12.2019 |              |
|            |              |
|            |              |
|            |              |
|            |              |
|            |              |
|            |              |
|            |              |
|            |              |
|            |              |
| Anwenden   | Zurücksetzen |

You can refresh and maximize this view and export it in various file formats.

## 4.2 Most Popular Templates

This table lists the templates based on the number of times that they are used.

| Most Popular Templates          | B¢∠ª                         |
|---------------------------------|------------------------------|
| Tempiate Name                   | Usages<br>(Gesamtanza<br>hl) |
| 190515_acme_W2P_Template_CC2015 | 7                            |
| W2P Template Poster             | 5                            |
| Gesamtsummen                    | 12                           |

You can sort the *Template Name* and *Usage* columns in ascending and descending order.

| lost Popular Templates          | BQ.                          |
|---------------------------------|------------------------------|
| Template Name                   | Usages<br>(Gesamtanza<br>hl) |
| 190515_acme_W2P_Template_CC2015 | 7                            |
| W2P Template Poster             | 5                            |
| Gesamtsummen                    | 12                           |

You can refresh and maximize this list and export it in various file formats.

## 4.3 Documents per Organizational Unit

This view shows the number of documents created for each organizational unit.

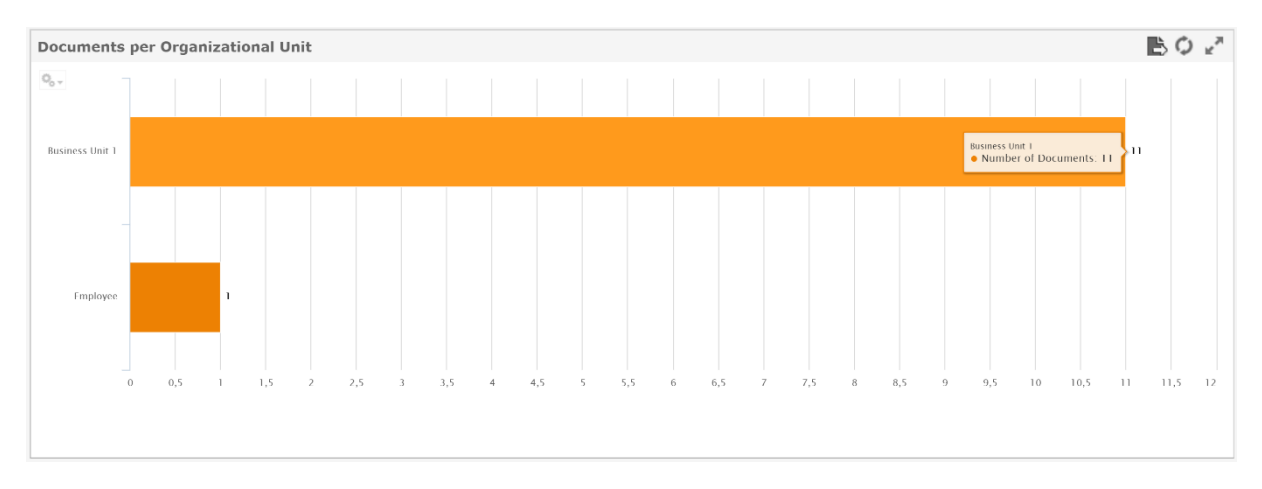

To see details, use the cursor to mark out an area in the chart. This area is displayed with a zoom. Use the *Reset zoom* button in the top left corner of the chart to reset your zoom settings.

Use stochastic to choose between the various chart types. You can refresh and maximize this overview and export it in various file formats.

#### 4.4 Created Documents per Month

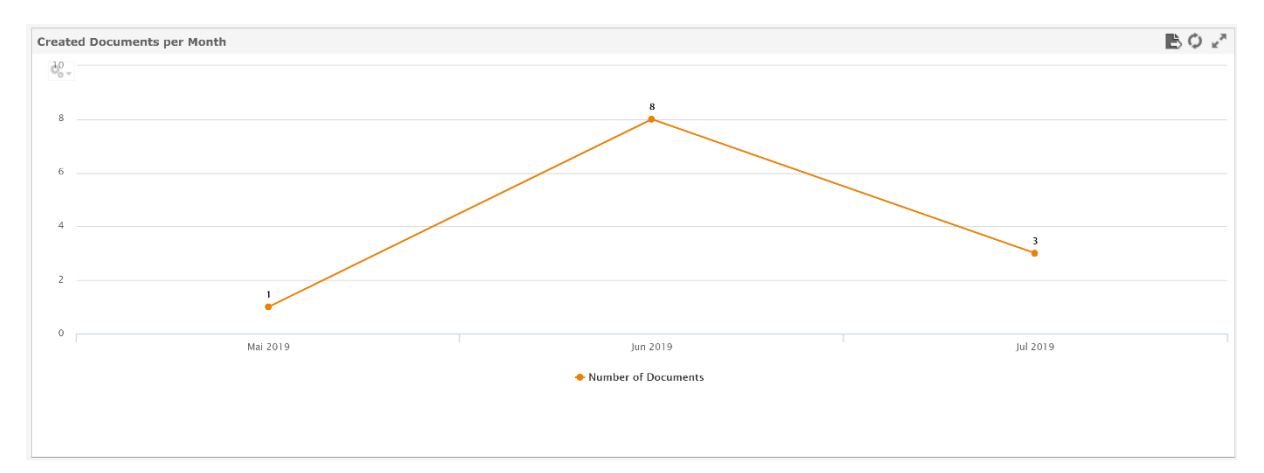

This chart displays the documents created each month.

To see details, use the cursor to mark out an area in the chart. This area is displayed with a zoom. Use the *Reset zoom* button in the top left corner of the chart to reset your zoom settings.

Use <sup>Ser</sup> to choose between the various chart types. You can refresh and maximize this overview and export it in various file formats.

## 4.5 States of Documents

This chart shows the percentage of documents with various statuses based on the total number of all the documents.

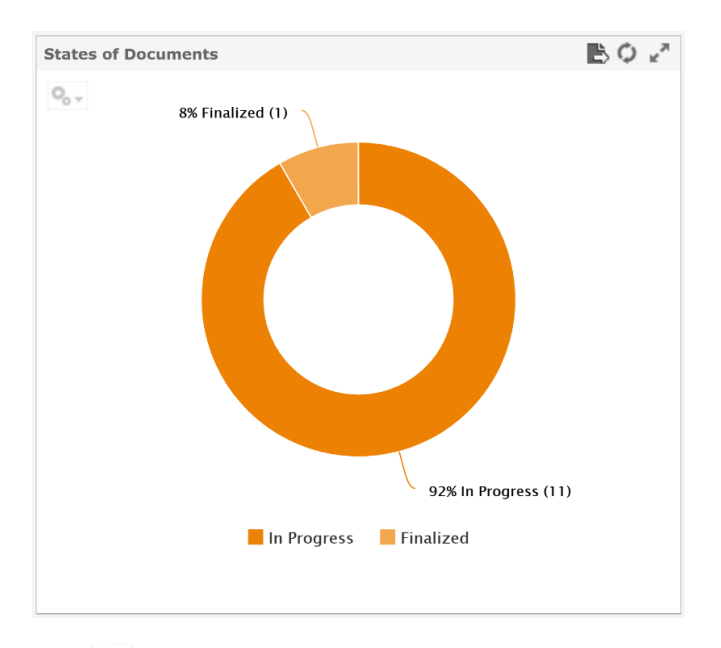

Use solution to choose between the various chart types. You can refresh and maximize this overview and export it in various file formats.

## 5 Job Manager

This dashboard displays fundamental key figures for the Job Manager module.

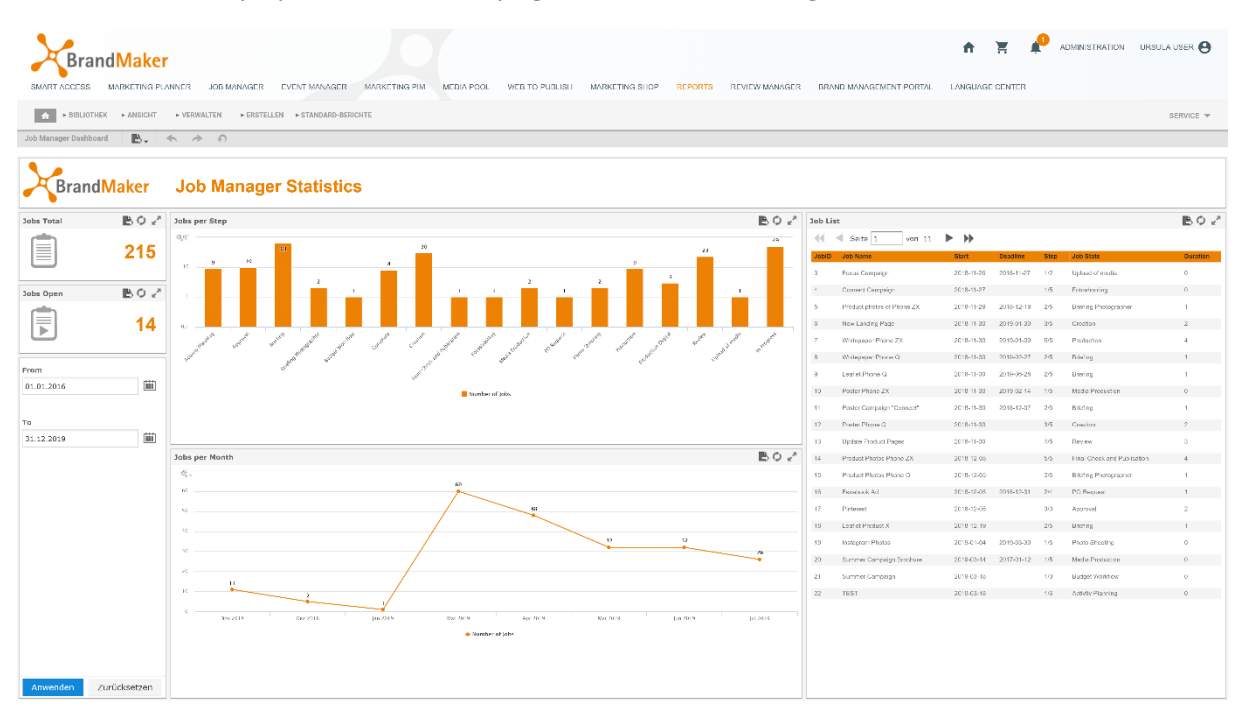

In the calendar, you choose the period to be taken into account to display the key figures.

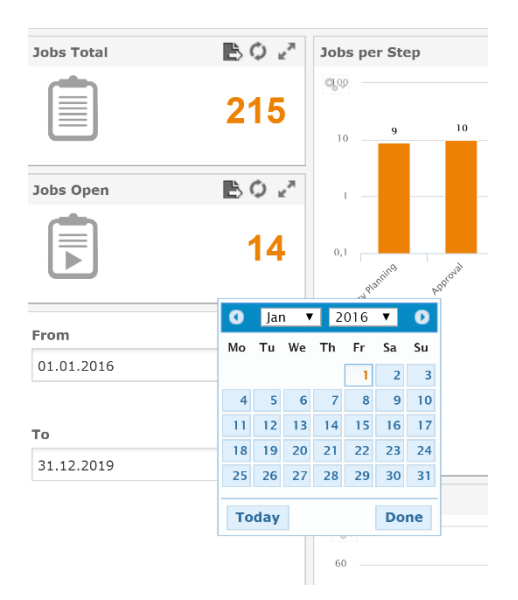

## 5.1 Jobs Total and Jobs Open

You can see the total number of all the jobs (regardless of their status) in *Jobs Total* and the number of jobs that are still incomplete in *Jobs Open*.

| Jobs Total | ₿¢⊻²         |
|------------|--------------|
|            | 215          |
| Jobs Open  | ₿¢ x²        |
|            | 14           |
| From       |              |
| 01.01.2016 |              |
| 31.12.2019 |              |
| Anwenden   | Zurücksetzen |

You can refresh and maximize this view and export it in various file formats.

## 5.2 Jobs per Step

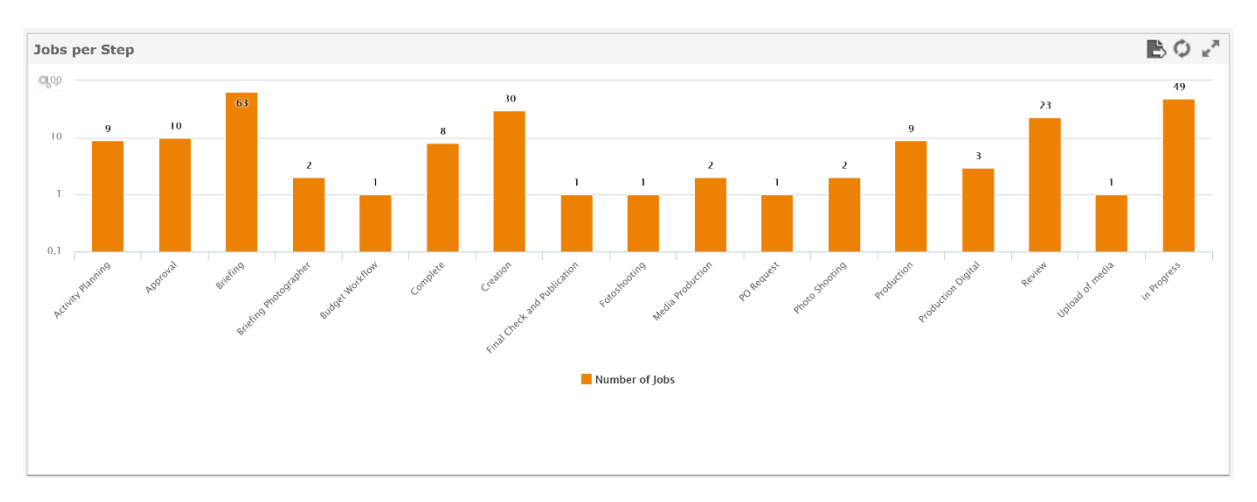

In Jobs per Step, you can see the number of jobs in the individual steps of a workflow.

To see details, use the cursor to mark out an area in the chart. This area is displayed with a zoom. Use the *Reset zoom* button in the top left corner of the chart to reset your zoom settings.

Use <sup>Sev</sup> to choose between the various chart types. You can refresh and maximize this overview and export it in various file formats.

## 5.3 Jobs per Month

This chart displays the number of jobs created each month. The total includes open and completed jobs.

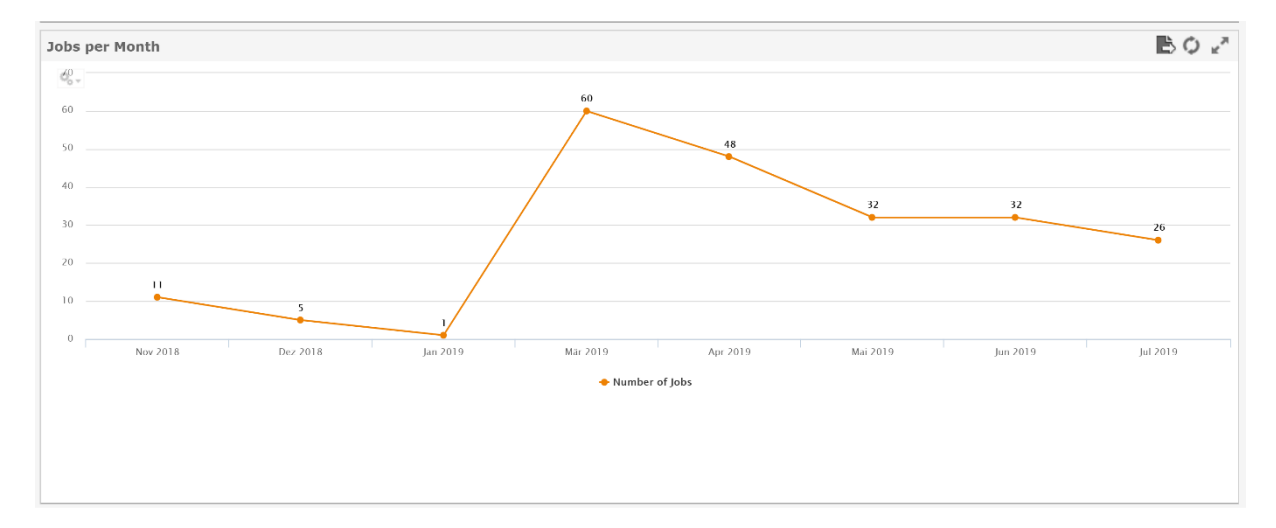

To see details, use the cursor to mark out an area in the chart. This area is displayed with a zoom. Use the *Reset zoom* button in the top left corner of the chart to reset your zoom settings.

Use <sup>Sev</sup> to choose between the various chart types. You can refresh and maximize this overview and export it in various file formats.

#### 5.4 Job List

This table lists all the jobs together with the following information:

- Job ID
- Job name
- Start date
- Deadline
- Step (in the workflow)
- Job status
- Duration

| Job L | ist                                |            |            |      |                             | B¢∠      |
|-------|------------------------------------|------------|------------|------|-----------------------------|----------|
| -     | <ul> <li>Seite 1 von 11</li> </ul> | ▶ ▶        |            |      |                             |          |
| JobID | Job Name                           | Start      | Deadline   | Step | Job State                   | Duration |
| 3     | Focus Campaign                     | 2018-11-26 | 2018-11-27 | 1/2  | Upload of media             | 0        |
| 4     | Connect Campaign                   | 2018-11-27 |            | 1/5  | Fotoshooting                | 0        |
| 5     | Product photos of Phone ZX         | 2018-11-29 | 2018-12-19 | 2/5  | Briefing Photographer       | 1        |
| 6     | New Landing Page                   | 2018-11-30 | 2019-01-30 | 3/5  | Creation                    | 2        |
| 7     | Whitepaper Phone ZX                | 2018-11-30 | 2019-01-09 | 5/5  | Production                  | 4        |
| 8     | Whitepaper Phone Q                 | 2018-11-30 | 2019-02-27 | 2/5  | Briefing                    | 1        |
| 9     | Leaflet Phone Q                    | 2018-11-30 | 2019-06-28 | 2/5  | Briefing                    | 1        |
| 10    | Poster Phone ZX                    | 2018-11-30 | 2019-02-14 | 1/5  | Media Production            | 0        |
| 11    | Poster Campaign "Connect"          | 2018-11-30 | 2018-12-07 | 2/5  | Briefing                    | 1        |
| 12    | Poster Phone Q                     | 2018-11-30 |            | 3/5  | Creation                    | 2        |
| 13    | Update Product Pages               | 2018-11-30 |            | 4/5  | Review                      | 3        |
| 14    | Product Photos Phone ZX            | 2018-12-05 |            | 5/5  | Final Check and Publication | 4        |
| 15    | Product Photos Phone Q             | 2018-12-05 |            | 2/5  | Briefing Photographer       | 1        |
| 16    | Facebook Ad                        | 2018-12-05 | 2018-12-31 | 2/4  | PO Request                  | 1        |
| 17    | Pinterest                          | 2018-12-05 |            | 3/3  | Approval                    | 2        |
| 18    | Leaflet Product X                  | 2018-12-19 |            | 2/5  | Briefing                    | 1        |
| 19    | Instagram Photos                   | 2019-01-04 | 2019-03-30 | 1/5  | Photo Shooting              | 0        |
| 20    | Summer Campaign Brochure           | 2019-03-14 | 2017-01-12 | 1/5  | Media Production            | 0        |
| 21    | Summer Campaign                    | 2019-03-18 |            | 1/3  | Budget Workflow             | 0        |
| 22    | TEST                               | 2019-03-18 |            | 1/6  | Activity Planning           | 0        |
|       |                                    |            |            |      |                             |          |
|       |                                    |            |            |      |                             |          |
|       |                                    |            |            |      |                             |          |
|       |                                    |            |            |      |                             |          |

## 6 User

This dashboard displays the fundamental key figures for the users created in the system. In the calendar, you choose the period to be taken into account to display the key figures.

| From       |              |
|------------|--------------|
| 01.01.2016 |              |
|            |              |
| То         |              |
| 31.12.2019 |              |
|            |              |
|            |              |
|            |              |
|            |              |
|            |              |
|            |              |
|            |              |
|            |              |
|            |              |
|            |              |
| Anwenden   | Zurücksetzen |

## 6.1 Users and Logins

Users shows the total number of all the users created and Logins shows the total number of all the logins.

| Users  | B¢∠   |
|--------|-------|
|        | 25    |
| Logins | B¢ 2  |
| •      | 1.315 |

You can refresh and maximize this view and export it in various file formats.

## 6.2 Users & Logins per OrgUnit

This chart shows the number of users and logins per organizational unit.

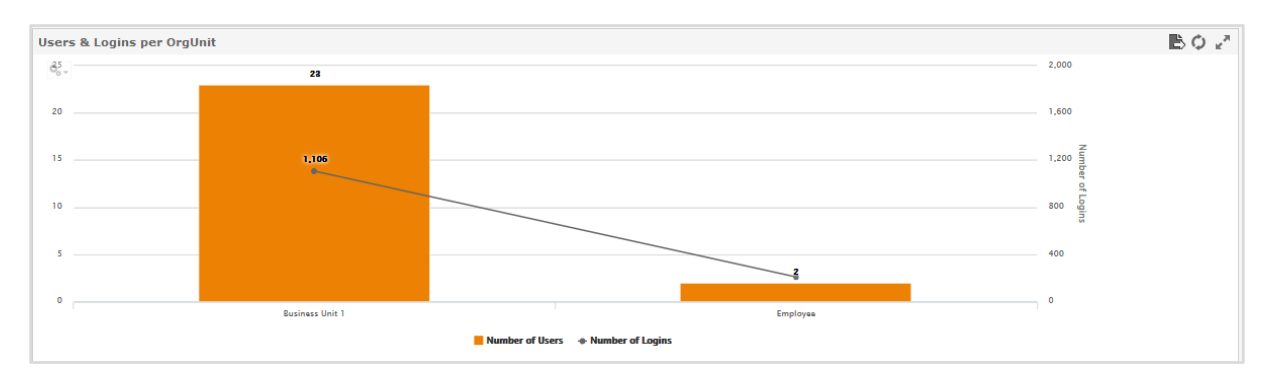

To see details, use the cursor to mark out an area in the chart. This area is displayed with a zoom. Use the *Reset zoom* button in the top left corner of the chart to reset your zoom settings.

Use <sup>Sev</sup> to choose between the various chart types. You can refresh and maximize this overview and export it in various file formats.

#### 6.3 Traffic

This chart shows the monthly data volume.

To see details, use the cursor to mark out an area in the chart. This area is displayed with a zoom. Use the *Reset zoom* button in the top left corner of the chart to reset your zoom settings.

Use <sup>Sev</sup> to choose between the various chart types. You can refresh and maximize this overview and export it in various file formats.

## 6.4 Top user list

This table lists users and their number of logins.

You can refresh and maximize this overview and export it in various file formats.

## 6.5 User per state

This chart shows the proportion of created users that are active and inactive.

Use **Solution** to choose between the various chart types. You can refresh and maximize this overview and export it in various file formats.